| Test Block<br>Name      | Tes | st or "Iı | nspection" to Perform                                                                                                    | Expected Test Results              | What to<br>Record on<br>Service<br>Record |
|-------------------------|-----|-----------|----------------------------------------------------------------------------------------------------|------------------------------------|-------------------------------------------|
|                         | Lin | earity 7  | lest                                                                                                    | V-lass disculture di su Manitan    |                                           |
|                         |     | Step      | Action                                                                                                    | Value displayed on Monitor $= x^3$ |                                           |
|                         |     | 1         | Reduce the manometer pressure down to 150 mmHg.                                                                                                    | If difference<br>(<= 3 mmHg)       |                                           |
|                         |     | 2         | Wait 10 sec for the measurement to stabilize.                                                                                                    | Proceed to next test               |                                           |
|                         |     | 3         | Compare the manometer values with the displayed values.                                                                                                    |                                    |                                           |
|                         |     | 4         | Document the value displayed by the<br>Monitor.<br>If the difference is greater than 3 mmHg<br>then calibrate the module.                                                            |                                    |                                           |
|                         | Val | ve Tes    | t                                                                                                    | Value displayed on Monitor         |                                           |
|                         |     | Step      | Action                                                                                                    | = x4                               | PN:P/X1/<br>x2/x2/x4                      |
|                         |     | 1         | Raise the pressure to 280 mmHg.                                                                                                    | (< 10 mmHg)                        | x2/x3/x4                                  |
|                         |     | 2         | Press <b>Stop</b> on the module to open valves.                                                                                                    |                                    | PN:F/x1/                                  |
|                         |     | 3         | Wait 5 seconds then document the value.                                                                                                    |                                    | x2/x3/x4                                  |
| <b>D</b> (              |     |           |                                                                                                    |                                    | where P =<br>Pass<br>and F = Fail         |
| Performance             | FIO | w Adju    | stment Procedure                                                                                                    | Value displayed on CMS –           |                                           |
| lest                    |     | Step      | Action                                                                                                    | x1                                 |                                           |
| <u>C</u> O <sub>2</sub> |     | 1         | Enter the CO <sub>2</sub> Sidestream Task Window<br>by pressing <b>Parameters</b> followed by <b>CO2</b><br><b>Sidestream</b> .                                                      | (where x1 = 100 +/- 10 ml/<br>min) |                                           |
|                         |     | 2         | Press <b>Start Pump</b> . The date and time of the last flow adjustment are displayed.                                                                                               | Proceed to next test               |                                           |
|                         |     | 3         | Start the Flow Adjustment procedure by<br>connecting the flow meter and pressing<br><b>Start Pump</b> . After about 5 seconds, the<br>flow in ml/min displays in the Task<br>Window. |                                    |                                           |
|                         |     | 4         | Use the <b>Adjust Flow</b> to adjust the value displayed in the Task Window to the value displayed by the external flow meter.                                                       |                                    |                                           |
|                         |     | 5         | Write down the value displayed by the $CMS(\mathbf{x1})$ .                                                                                                    |                                    |                                           |
|                         |     | 6         | Press <b>Confirm</b> to store the readjusted<br>flow rate value. After about 5 seconds, the<br>message "Adjustment done" displays. The<br>flow is automatically set to 100 ml/min.   |                                    |                                           |
|                         |     | 7         | If the displayed value is not 100 ml/min,<br>repeat Steps 3 through 5.                                                                                                    |                                    |                                           |

 Table 2-4 Tests and Inspection Requirements(Continued)

| Table 2-4 | Tests and  | Inspection <b>H</b> | Requirements/  | (Continued) |
|-----------|------------|---------------------|----------------|-------------|
|           | LODOD WING | mopocoloni          | a guin chiches |             |

| Test Block<br>Name                                     | Tes        | t or "Iı        | nspection" to Perform                                                                                                    | Expected Test Results                 | What to<br>Record on<br>Service<br>Record                                     |
|--------------------------------------------------------|------------|-----------------|----------------------------------------------------------------------------------------------------|---------------------------------------|-------------------------------------------------------------------------------|
| Performance                                            | Bar        | ometri          | c Pressure Adjustment Procedure                                                                                                    | Difference = x2<br>(<= 4 mmHg)        |                                                                               |
| Test                                                   |            | Step            | Action                                                                                                    |                                       | PSC:P/x1/<br>x2<br>or<br>PSC:F/x1/<br>x2<br>where P =<br>Pass<br>and F = Fail |
| <u>S</u> idestream<br><u>C</u> O <sub>2</sub> (contd.) |            | 1               | Press <b>Barometer Pressure</b> to adjust the<br>Barometric Pressure value. The Task<br>Window displays the stored barometric<br>pressure in mmHg.                                                      |                                       |                                                                               |
|                                                        |            | 2               | If the displayed value is incorrect, use the <b>Barometer Pressure</b> key to adjust the value to atmospheric pressure.                                                                                 |                                       |                                                                               |
|                                                        |            | 3               | Document the Difference (x2) between<br>the actual atmospheric pressure and the<br>value displayed by the CMS.                                                                                          |                                       |                                                                               |
|                                                        |            | 4               | Press <b>Confirm</b> to store the displayed or<br>adjusted value. After about 5 seconds, the<br>message "Adjustment done" displays. The<br>barometric pressure is then set to the<br>value you entered. |                                       |                                                                               |
|                                                        |            | 5               | Press Main Screen (or Standard<br>Display) to return to the standard display<br>in Service mode                                                                                                    |                                       |                                                                               |
| Performance                                            | Step       | 1 Conr          | nect the patient simulator to the ECG Parameter                                                                                                    | • • • • • • • • • • • • • • • • • • • | These                                                                         |
| Test ECG                                               | ~~~F       | Mod             | ule using the Patient cable.                                                                                                    |                                       | results do                                                                    |
|                                                        | Step       | 2 Conf          | igure the Patient simulator as follows:                                                                                                    |                                       | not have to                                                                   |
|                                                        |            | HR =            | : 120 BPM (Amplitude 1 mV)                                                                                                    |                                       | be reported.                                                                  |
|                                                        | Step       | 3 Chec<br>simu  | k displayed ECG wave and HR value against the lator configuration.                                                                                                    | e<br>HR = 120 +/- 2 BPM               |                                                                               |
| Performance                                            | Step       | 1 Conr          | nect the patient simulator to the ECG/Resp                                                                                                    |                                       | These                                                                         |
| Test                                                   | Sten       | 2 Conf          | ule using the patient cable.                                                                                                    |                                       | results do                                                                    |
| Respiration                                            | Step       | Base            | impedance line 1500 Ohm                                                                                                    |                                       | be reported.                                                                  |
|                                                        |            | Delta           | a impedance 0.5 Ohm                                                                                                    |                                       | -                                                                             |
|                                                        | <b>6</b> 4 | Resp            | iration Rate 40/min                                                                                                    |                                       |                                                                               |
|                                                        | Step       | s Chec          | ator configuration                                                                                                    | RPM = 40 + / - 2 / min                |                                                                               |
| Performance                                            | Sten       | 1 Conr          | ect the patient simulator to the C.O. Module                                                                                                    |                                       | These                                                                         |
| Test Cardiac                                           | ~~~P       | using           | g the patient cable.                                                                                                    |                                       | results do                                                                    |
| Output                                                 | Step       | 2 Conf          | igure the Patient simulator as follows:                                                                                                    |                                       | not have to                                                                   |
| •                                                      |            | Injec           | ction temperature: 2 °C                                                                                                    |                                       | be reported.                                                                  |
|                                                        |            | (Edw            | vard's Catheter)                                                                                                    |                                       |                                                                               |
|                                                        |            | Flow            | 7 5 1/min                                                                                                    |                                       |                                                                               |
|                                                        | Step       | 3 Chec<br>confi | k displayed value against the simulator iguration.                                                                                                    | C.O. = 5 +/- 1 l/min.                 |                                                                               |